# CJA Attorney PACER Accounts Register for a new PACER Account OR Upgrade a Legacy PACER Account and Change PACER Exemption Status

(CJA Attorneys please note that you will only need one PACER account for filing and viewing in ECF NextGen. If you have a separate exempt CJA account now, those exempt privileges will be added to your individual upgraded PACER account.)

## **Register for a new PACER Account**

- 1. Follow the procedures to create a new individual PACER account.
- 2. On the registration page, check the box to indicate that you are a member of the CJA **Panel** and select the CJA Jurisdiction.

| Email *               | attymnd+40@gmail.com                                                  |
|-----------------------|-----------------------------------------------------------------------|
| Confirm Email *       | attymnd+40@gmail.com                                                  |
| User Type *           | INDIVIDUAL                                                            |
| 1                     |                                                                       |
| Check here if this ac | count will be used by an attorney appointed to the CJA Attorney Panel |
|                       |                                                                       |
| CJA Jurisdiction *    | Minnesota 👻 🚩                                                         |
|                       |                                                                       |

3. Link your upgraded PACER exempt account to your ECF Account on or after October 13, 2015 (See instructions for Linking your Account).

## OR

#### Upgrade Legacy PACER Account

- 1. Follow the procedures to <u>upgrade your Legacy PACER account</u>.
- 2. Contact the PACER Service Center (PSC) by email at <u>pacer@psc.uscourts.gov</u> or by phone at 800-676-6856 and provide the following information to the PSC:
  - a. Name
  - b. PACER Username
  - c. Account number for upgraded PACER Account
  - d. List the District of Wyoming as the court in which you are appointed to the CJA Panel.
- 3. The PSC will send you an email with instructions on how to proceed.
- Link your upgraded PACER exempt account to your ECF Account on or after October 13, 2015 (<u>See instructions for Linking your Account</u>).

### **Change PACER Exemption Status**

When viewing documents or docket sheets in a case in which you are appointed, change your PACER Exemption Status. Each time you log into NextGen ECF your status will default to **Not Exempt**. For additional information view the Get Ready for NextGen page.

- 1. Log into NextGen ECF
- 2. Click on Utilities
- 3. Select Change PACER Exemption Status

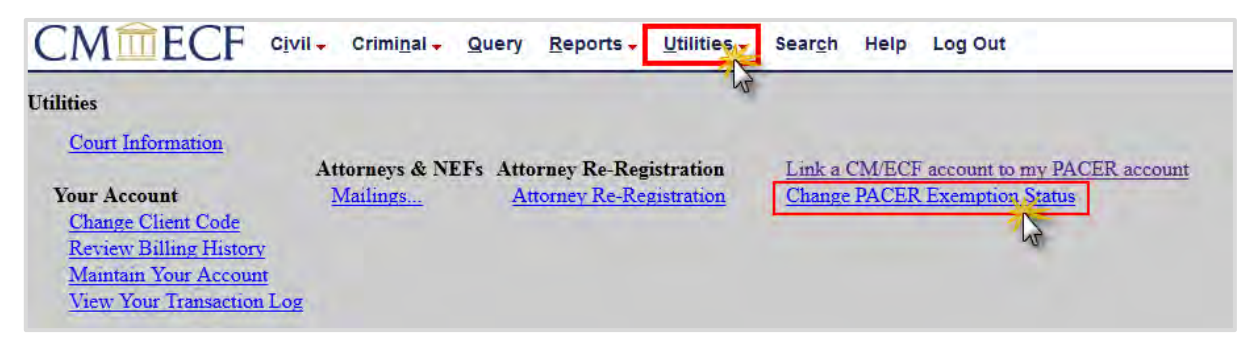

4. Select CJA and then Submit.

\*\*Note that the change to exempt is only good for the current session. The status will need to be changed each time you log in acting in your CJA capacity. \*\*

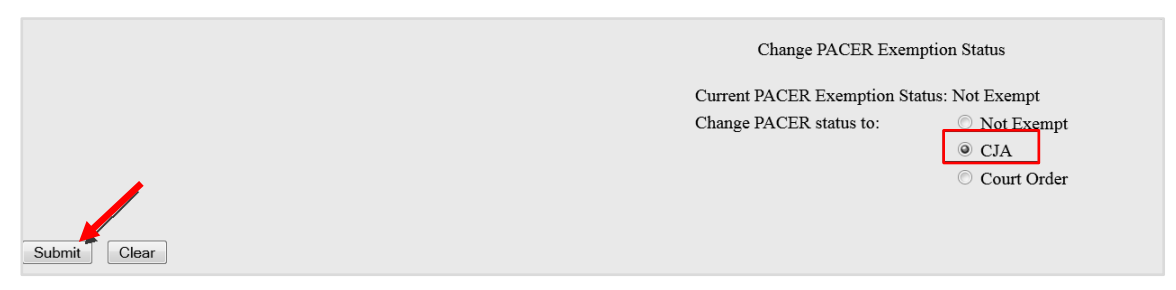

5. While using the Query option you can **toggle between exempt and not exempt** by clicking on the link at the bottom of the page.

| 2                  |                                                                                           |                                |                                         |                                             |                                                    |
|--------------------|-------------------------------------------------------------------------------------------|--------------------------------|-----------------------------------------|---------------------------------------------|----------------------------------------------------|
|                    |                                                                                           |                                | WARNING: Search re<br>on PACER charges. | esults from this sci<br>Please be as specif | reen are NOT subject t<br>fic as possible with you |
| Search Clues       |                                                                                           |                                |                                         | Mo                                          | bile Query                                         |
| Case Number        | 2:09-cr-20025                                                                             |                                |                                         |                                             |                                                    |
|                    |                                                                                           | or search                      | by                                      |                                             |                                                    |
| Case Status:       | ⊙Open ⊙Closed ⊙A                                                                          | 11                             |                                         |                                             |                                                    |
| Filed Date         | to                                                                                        |                                |                                         |                                             |                                                    |
| Last Entry Date    | to                                                                                        |                                |                                         |                                             |                                                    |
| Nature of Suit     | 0 (zero)<br>110 (Insurance)<br>120 (Contract: Marine)                                     |                                |                                         | *<br>                                       |                                                    |
| Cause of Action    | 0 (No cause code entered)<br>00:0000 (00:0000 Cause Code<br>02:0431 (02:431 Fed. Election | Unknown)<br>Commission: Failur | re Enforce C)                           |                                             | -                                                  |
| Last/Business Name |                                                                                           | Exact matches onl              | ly                                      |                                             |                                                    |
| First Name         | Middle N                                                                                  | lame                           |                                         |                                             |                                                    |
| Туре               |                                                                                           |                                |                                         |                                             |                                                    |
| Run Query Clear    |                                                                                           |                                |                                         |                                             |                                                    |
| PACER fee: Exempt  | CJA Change                                                                                |                                |                                         |                                             |                                                    |

- 6. For additional information view the <u>Get Ready for NextGen page.</u>
- 7. If you are appointed as a CJA attorney in another federal court, there are special instructions for using your PACER account in a non-NextGen court. View the <u>Get</u> <u>Ready for NextGen page</u> or contact PSC by email at <u>pacer@psc.uscourts.gov</u> or by phone at 800-676-6856.